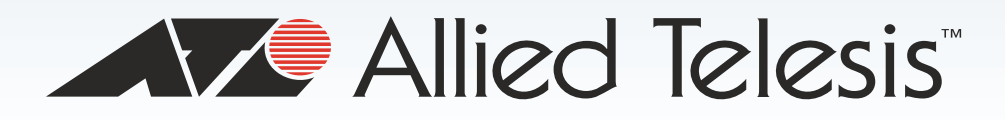

# iMAP 9810

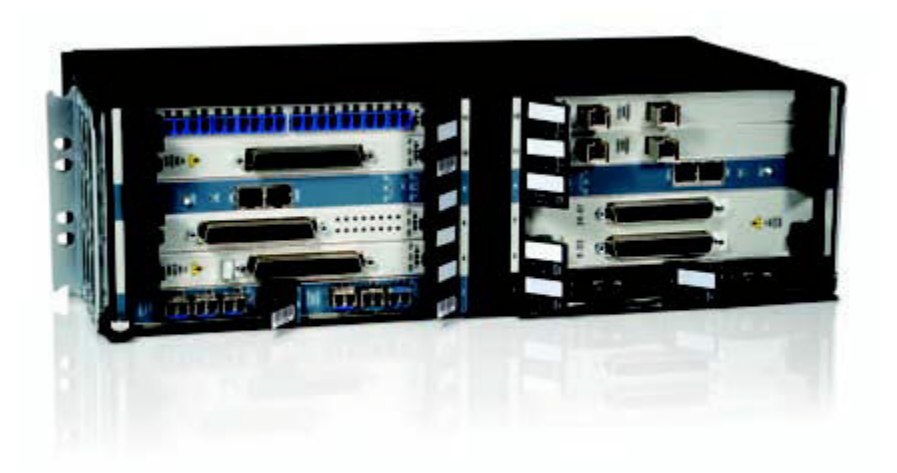

# Installation Guide

iMAP Operating System

613-001881 Rev. D

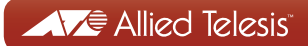

Copyright © 2017 Allied Telesis, Inc.

All rights reserved. No part of this publication may be reproduced without prior written permission from Allied Telesis, Inc. Allied Telesis and the Allied Telesis logo are trademarks of Allied Telesis, Incorporated. All other product names, company names, logos or other designations mentioned herein are trademarks or registered trademarks of their respective owners. Allied Telesis, Inc. reserves the right to make changes in specifications and other information contained in this document without prior written notice. The information provided herein is subject to change without notice. In no event shall Allied Telesis, Inc. be liable for any incidental, special, indirect, or consequential damages whatsoever, including but not limited to lost profits, arising out of or related to this manual or the information contained herein, even if Allied Telesis, Inc. has been advised of, known, or should have known, the possibility of such damages. This product meets the following standards.

#### **U.S. Federal Communications Commission**

#### **Radiated Energy**

Note: This equipment has been tested and found to comply with the limits for a Class A digital device pursuant to Part 15 of FCC Rules. These limits are designed to provide reasonable protection against harmful interference when the equipment is operated in a commercial environment. This equipment generates, uses, and can radiate radio frequency energy and, if not installed and used in accordance with this instruction manual, may cause harmful interference to radio communications. Operation of this equipment in a residential area is likely to cause harmful interference in which case the user will be required to correct the interference at his own expense.

Note: Modifications or changes not expressly approved of by the manufacturer or the FCC, can void your right to operate this equipment.

#### **Industry Canada**

This Class A digital apparatus complies with Canadian ICES-003.

Cet appareil numérique de la classe A est conforme à la norme NMB-003 du Canada.

European Union Restriction of the Use of Certain Hazardous Substances (RoHS) in Electrical and Electronic Equipment

This Allied Telesis RoHS-compliant product conforms to the European Union Restriction of the Use of Certain Hazardous Substances (RoHS) in Electrical and Electronic Equipment. Allied Telesis ensures RoHS conformance by requiring supplier Declarations of Conformity, monitoring incoming materials, and maintaining manufacturing process controls.

Product Safety: IEC 60950-1:2005 (Second Edition) + Am 1: 2009 + Am 2: 2013, EN60950-1: 2006+A11+A1+A12, UL 60950-1: 2007 R12.11, CAN/CSA-C22.2 No. 60950-1-07+A1:2011

Safety Agency labels: cTUVus, CE

Product EMC: EMC Directive 2004/108/EC, ETSI EN 300 386 V1.3.3, ETSI EN 300 132-2 V2.2.2, EN55032:2012, GR-1089-CORE V3, FCC 47 CFR Part 15 Class A, EN61000-4-2:1995 + A1:1999 + A2:2001, EN61000-4-3:2006, EN61000-4-4:2004, EN61000-4-5:2005, EN61000-4-6:2007, EN61000-4-8:1993+A1:2001, EN61000-4-11:2004

NEBS: GR1089-CORE Issue 5, August 2009, GR-63-CORE, Issue 3, March 2006

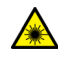

Laser Safety

EN60825 CDRH registered **Important:** The *indicates* that a translation of the safety statement is available in a PDF document titled "Translated Safety Statements" on our web site at **http://www.alliedtelesis.com/support**.

## Contents

| Preface                                                          |    |
|------------------------------------------------------------------|----|
| Safety Symbols Used in this Document                             |    |
| Contacting Allied Telesis                                        | 13 |
| Chapter 1: iMAP 9810 Chassis                                     |    |
| Chassis Configuration                                            |    |
| Chanter 2: Safety Procautions and Site Pronaration               | 10 |
| Reviewing Safety Precautions                                     | 20 |
| Safety Precautions While Working with Electricity                | 20 |
| Selecting a Site for the iMAP 9810                               | 22 |
| Installation Tools and Materials                                 |    |
| Chanter 3 <sup>.</sup> Mounting the Chassis in an Equinment Rack | 27 |
| Checking Components are Present                                  | 28 |
| Installing the Chassis                                           | 29 |
| Vertical Rack (Horizontal Mount)                                 | 29 |
| Horizontal Rack (Vertical Mount).                                |    |
| Chapter 4 <sup>-</sup> Installing the Power Supplies             | 33 |
| Protecting Against Electrostatic Discharge (ESD)                 | 34 |
| Connecting the Grounding Stud                                    | 35 |
| Connecting the Power                                             | 37 |
| Connecting Alarm Cables                                          |    |
| Chapter 5 <sup>-</sup> Installing the System Cards               | 41 |
| Installing the PEMEC(s)                                          | 42 |
| Installing the Fan Module (FM9)                                  |    |
| Applying and Checking Power                                      | 44 |
| Chapter 6: Installing the Line Cards                             | 45 |
| Installing the Control Module(s)                                 |    |
| Installing the Service Module(s)                                 | 47 |
| Installing the Network Module(s)                                 |    |
| Installing the Fiber Interface Module(s)                         |    |
| Installing Filler Plates                                         | 51 |
| Installing the FPF                                               | 51 |
| Installing the FPH                                               | 51 |
| Chapter 7: Starting the System                                   | 53 |
| Configuring the Local Terminal or PC                             | 54 |
| Connecting the System Cables                                     | 56 |
| Service Module                                                   | 56 |
| Network Module                                                   | 57 |
| Data Management Cable (MGMT Port on Control Module)              | 57 |
| Applying Power and Checking the Startup Sequence                 | 58 |
| Checking the Configuration                                       | 61 |
| Check the software load                                          | 61 |
| Check management interfaces                                      | 61 |
| Chapter 8: Upgrading CFC100 to CFC100GX                          | 63 |
| Guidelines                                                       | 64 |
| Upgrading the Central Fabric Controller Cards                    | 65 |

# Figures

| Figure 1: Fully Configured iMAP 9810                                            | 16 |
|---------------------------------------------------------------------------------|----|
| Figure 2: iMAP 9810 Space Requirements for Open Rack Environment                | 24 |
| Figure 3: Mounting the Allied Telesis 9810 Chassis into a Vertical Rack Mount   | 30 |
| Figure 4: Mounting the Allied Telesis 9810 Chassis into a Horizontal Rack Mount | 31 |
| Figure 5: Primary Grounding Post Exploded View                                  | 36 |
| Figure 6: Single Power Source Jumpers                                           |    |
| Figure 7: CFC100 Faceplate (for slot 8)                                         | 46 |
| Figure 8: Latch in the Out Position (Release Button has been Engaged)           | 46 |
| Figure 9: For 9810 SM Cards, Slot Numbering                                     | 47 |
| Figure 10: FE10 Cable Connector                                                 | 56 |
| Figure 11: FE10 data cable connectors                                           | 56 |
| Figure 12: FE10 RJ45 Connector Dressing                                         |    |
| Figure 13: RJ21 cable connector at the SM card                                  | 57 |

## Tables

| Table 1: Listing of components with slot/position and configuration notes                        | 16 |
|--------------------------------------------------------------------------------------------------|----|
| Table 2: Site Requirements for iMAP 9810, Office Installation                                    | 22 |
| Table 3: Tools and Materials Checklist                                                           | 25 |
| Table 4: Chassis retaining screw torque setting                                                  | 31 |
| Table 5: 9810 system configuration and installation of filler plate full (FPF)                   | 51 |
| Table 6: Single or dual network module configuration and installation of filler plate half (FPH) | 51 |
| Table 7: Default Asynchronous Port Settings                                                      | 54 |

## Preface

This guide contains the hardware installation instructions for the iMAP 9810 system. This preface contains the following sections:

- □ "Safety Symbols Used in this Document" on page 12
- □ "Contacting Allied Telesis" on page 13

#### Note

This version of the installation guide applies to release 17.0.3 and higher of the iMAP management software. The latest release of the management software is available from the Restricted Software Downloads web page on the Allied Telesis web site, at www.alliedtelesis.com/support/software/restricted.

## Safety Symbols Used in this Document

This document uses the following conventions:

Note

Notes provide additional information.

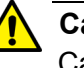

#### Caution

Cautions inform you that performing or omitting a specific action may result in equipment damage or loss of data.

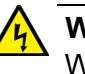

#### Warning

Warnings inform you that performing or omitting a specific action may result in bodily injury.

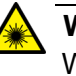

#### Warning

Warnings inform you that an eye and skin hazard exists due to the presence of a Class 1 laser device.

If you need assistance with this product, you may contact Allied Telesis technical support by going to the Support & Services section of the Allied Telesis web site at **www.alliedtelesis.com/support**. You can find links for the following services on this page:

- 24/7 Online Support Enter our interactive support center to search for answers to your questions in our knowledge database, check support tickets, learn about Return Merchandise Authorization (RMA), and contact Allied Telesis technical experts.
- □ USA and EMEA phone support Select the phone number that best fits your location and customer type.
- Hardware warranty information Learn about Allied Telesis warranties and register your product online.
- Replacement Services Submit an RMA request via our interactive support center.
- Documentation View the most recent installation guides, user guides, software release notes, white papers and data sheets for your product.
- Software Updates Download the latest software releases for your product.

For sales or corporate information, go to **www.alliedtelesis.com/purchase** and select your region.

Preface

## Chapter 1

## iMAP 9810 Chassis

This chapter describes the iMAP 9810 chassis configuration.

#### Note

This version of the installation guide applies to release 6.18.0.0 of the iMAP management software. The latest release of the management software is available from the Restricted Software Downloads web page on the Allied Telesis web site, at www.alliedtelesis.com/support/software/restricted.

## **Chassis Configuration**

The iMAP 9810 is a rack-mounted shelf with a configuration that depends on customer requirements. Table 1 lists the components of the iMAP 9810 and how they are configured. Use the letters in this table and refer to Figure 1 to see where the iMAP 9810 components are located.

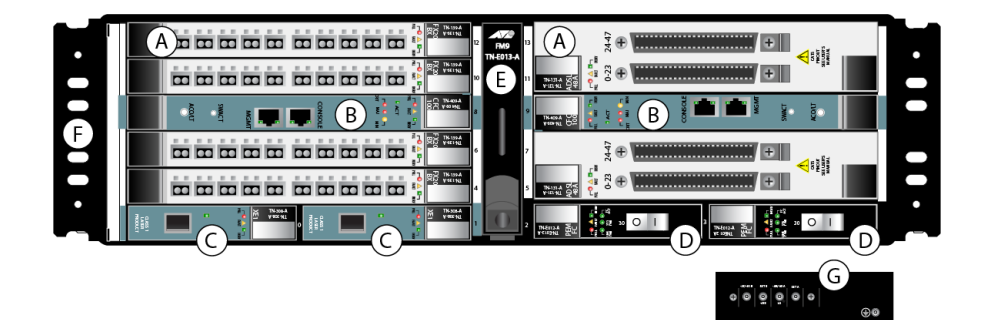

Figure 1. Fully Configured iMAP 9810

| No. | Module                                 | Slot/<br>Position                                | Configuration Notes                                                                                                    |
|-----|----------------------------------------|--------------------------------------------------|----------------------------------------------------------------------------------------------------|
| A   | Service<br>Module<br>(SM)              | 4, 6, 10, 12<br>(left)<br>5, 7, 11,13<br>(right) | At least one is always<br>configured. Unused slots<br>must be configured with<br>filler panel full (FPFs).<br>Note: Refer to the <b>Allied</b><br><b>Telesis Component</b><br><b>Specification</b> for<br>information on SMs<br>supported on the iMAP<br>9810. |
| В   | Control<br>Modules<br>(CM) -<br>CFC100 | 8,9                                              | Two cards per shelf<br>(occupies one slot).<br>Includes CONSOLE and<br>MGMT port.                                                                                                    |
| С   | Network<br>Module<br>(NM)              | Slot 0 and<br>Slot 1<br>(half-slot)              | One, both or neither slot<br>can be configured in a<br>functioning system. An<br>unused half-slot requires a<br>filler panel half (FPH).                                                                                                    |

Table 1. Listing of components with slot/position and configuration notes

| No. | Module                                                 | Slot/<br>Position   | Configuration Notes                                                                                               |
|-----|--------------------------------------------------------|---------------------|----------------------------------------------------------------------------------------------------|
| D   | Power Entry<br>Module,<br>Fan<br>Controller<br>(PEMFC) | 2,3 (half-<br>slot) | Integrated Fan Controller<br>and Power Entry Module.<br>Includes Power Status<br>indicators.                      |
| E   | Fan Module<br>(FM9)                                    | Center of chassis   | Fan Module.                                                                                                    |
| NA  | MAC                                                    | Inside<br>Chassis   | Included with chassis.<br>Located on the front of<br>backplane behind slots 10<br>and 12.                         |
| F   | -                                                      | -                   | Mounting hole group.                                                                                              |
| G   | Power/<br>Ground                                       | Rear                | Power connections and<br>primary ground<br>connection. Note that the<br>frame and signal ground<br>are integrated |
| NA  | Alarm In/<br>Out                                       | Rear                | Provides System Alarms<br>connections. Refer to<br>Allied Telesis<br>Component<br>Specification.                  |

Table 1. Listing of components with slot/position and configuration notes

Chapter 1: iMAP 9810 Chassis

## Chapter 2

# **Safety Precautions and Site Preparation**

This chapter contains the safety precautions and guidelines for selecting a site for the chassis. The chapter contains the following sections:

- □ "Reviewing Safety Precautions" on page 20
- □ "Selecting a Site for the iMAP 9810" on page 22
- □ "Installation Tools and Materials" on page 25

### **Reviewing Safety Precautions**

Please review the following safety precautions before you begin to install the iMAP 9810 system.

#### Note

Only personnel trained in local telco practices should install, replace, or service this equipment.

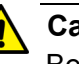

#### Caution

Before working on the equipment, the user should be aware of standard safety guidelines and the hazards involved in working with electricity to avoid accidents. Follow these guidelines and warnings and those located throughout this installation guide for a safe and hazard-free installation.

Follow these guidelines to ensure overall safety:

- □ Keep all work areas clear and clean during and after installation.
- Keep all tools away from walk areas where personnel could trip over them.
- □ The user should not wear loose clothing that could catch on equipment. Secure any loose clothing.
- □ The user should wear safety glasses if working under conditions that might be hazardous to eyes.
- □ The user should not perform any action that creates an unsafe or hazardous situation for themselves or other personnel.

#### Note

Ensure proper power installation prior to installing system cards. Improper power installation can damage the system chassis and cards.

#### Note

It is important that the chassis cooling fans operate, within their normal running temperature range, while the system is powered up.

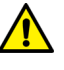

#### Caution

Ensure circuit breakers are OFF before starting the installation process.

Safety Precautions While Working with Electricity

Guidelines when working with electrically powered equipment:

- Locate the **Power Off** switch for the system being installed or serviced. In the event of an electrical accident, the user can quickly turn the power off.
- Disconnect all power by turning the circuit breakers off before:
  - □ Installing or removing a chassis
  - □ Working near the power supply
- Do not work alone if potential hazards exist.
- Never assume that power is disconnected from a circuit; always check the circuit.
- Inspect the work area carefully for possible hazards, such as moist floors, ungrounded power extension cables, frayed power cords, and missing safety grounds.
- □ If an electrical accident occurs, proceed as follows:
  - □ Use caution; do not become a victim yourself.
  - □ Turn off power to the system.
  - □ If possible, send another person to get medical aid. Otherwise, assess the condition of the victim and then call for help.
  - Determine if the person needs rescue breathing or external cardiac compressions; then, take appropriate action.

## Selecting a Site for the iMAP 9810

Before installing the iMAP 9810, prepare the site to ensure the product will operate in the correct environment, all materials meet specifications, and all installation tasks can be performed.

The iMAP 9810 is installed in a central office or an outdoor cabinet environment. Refer to Table 2 for details on environmental constraints..

| Туре               | Description                                                                                                    |
|--------------------|----------------------------------------------------------------------------------------------------|
| Access             | To be installed in a restricted access location. For<br>outdoor cabinet installations, outside air shall not<br>be introduced into the cabinet when all doors are<br>closed. Ambient temperature range is -40 to<br>+65C.                                                                                                    |
| Rear Access        | PWR, GND, and Alarms                                                                                                    |
| Rack configuration | Placement: None, but follow local cabling setup<br>(from above, below, etc.)<br>Care should be taken not to compromise the<br>stability of the rack by the installation of this<br>equipment.<br>A maximum of 14 shelves can be installed in a 7 ft.<br>rack. This number may be limited by the extended<br>size of the cable bundle created by the number of<br>units.<br>Note: Due to weight limitations and the size of<br>bundled cabling, 14 shelves can normally be<br>installed in a single 7 ft. telecom rack. If there is a<br>requirement for more than 14 shelves in a single 7<br>ft. rack, the user should verify that the floor loading<br>for the rack, after installing additional units, does<br>not exceed the floor loading standard for the<br>region or country where the 9810 is being<br>installed. 9810 installations inside the U.S. would<br>follow the Bellcore floor loading standard of 114.7<br>lb. per square foot. See the <b>Allied Telesis iMAP</b><br><b>Component Specification</b> for the NEBS<br>specification. |
| Power Supply       | Connect to a reliably grounded -48VDC source.<br>The branch circuit must provide a 30A overcurrent<br>protection device. Wiring shall follow NEC or local<br>code requirements for permanently connected<br>equipment.                                                                                                    |

Table 2. Site Requirements for iMAP 9810, Office Installation

| Туре                                                                                                    | Description                                                                                                    |
|----------------------------------------------------------------------------------------------------|----------------------------------------------------------------------------------------------------|
| Spacing<br>These<br>measurements are<br>for an EIA mid-<br>mount. For other<br>options contact<br>your Allied Telesis<br>representative. | <ul> <li>Refer to Figure 2 Central Office Rack and its numbers:</li> <li>1. Mounting Width Aperture: 19.7 in (500.4mm) min.</li> <li>2. Aperture between mounting flanges: <ul> <li>17.5 in (444.5 mm) min. (center-mounted flange)</li> </ul> </li> <li>3. Total Shelf Depth: 12 in. (310 mm): <ul> <li>a. In front of Reference Plane for equipment (i.e. subracks): 5 in (130 mm)</li> <li>b. Behind Reference Plane: 7 in (180 mm)</li> </ul> </li> </ul>                                                                                                    |
| Horizontal Rack<br>(Vertical Mount)<br>Constraints                                                                                       | <ul> <li>The TN-253, 9810 chassis may be mounted in a vertical orientation provided specific constraints are adhered to as follows:</li> <li>The chassis must be installed in a restricted access location accessible only to qualified service personnel.</li> <li>The surface underneath the chassis must be non combustible. (Concrete or other non-combustible surface such as steel). Nothing can be located between the bottom of the chassis and this surface.</li> <li>There must be a minimum of 4 inches between the bottom, or air inlet side, of the chassis and the non-combustible surface for proper air intake.</li> <li>There must be a minimum of 4 inches between the top, or air outlet side, of the chassis and any surface immediately above the chassis.</li> <li>If any product is to be mounted above the 9810 chassis, it should be installed first to minimize the risk of the installer dropping any tools or parts into the 9810 chassis. If this is not possible, it is a requirement that the 9810 chassis be powered off and the chassis power turned back on.</li> <li>The chassis must be oriented such that the air intake is facing downwards and the air outlet is facing upwards.</li> <li>A horizontal rack is required to which the 9810 chassis shall be permanently affixed, similar to installation in a vertical rack.</li> </ul> |

Table 2. Site Requirements for iMAP 9810, Office Installation (Continued)

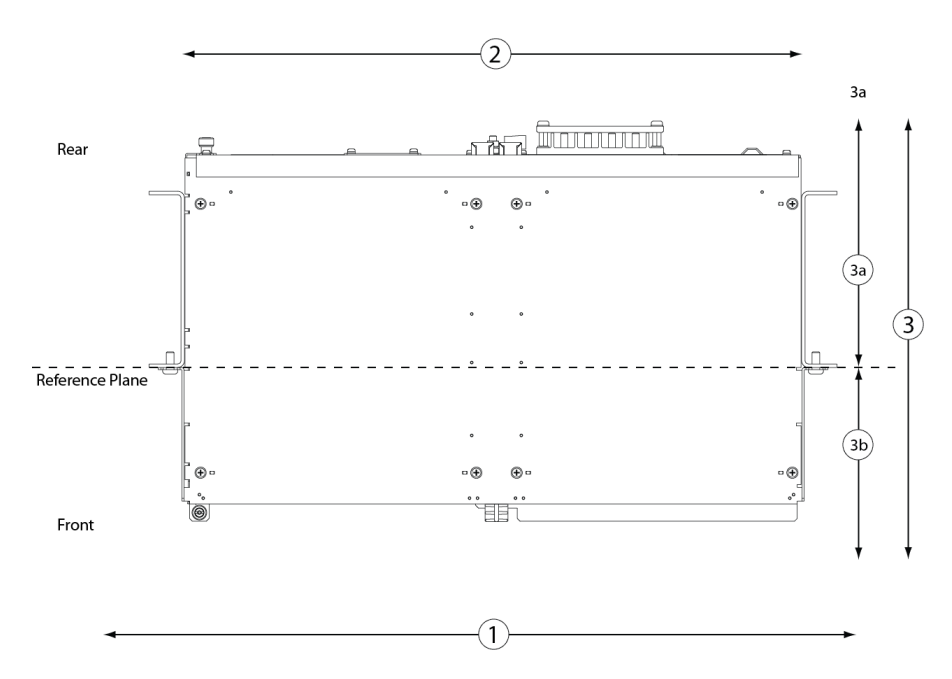

Figure 2. iMAP 9810 Space Requirements for Open Rack Environment

## **Installation Tools and Materials**

Here is a list of tools and materials you need to supply to install the iMAP 9810:

| ltem                        | Quantity  | Description                                                                                                    |
|-----------------------------|-----------|----------------------------------------------------------------------------------------------------|
| MGMT<br>cable               | 1         | RJ-45, connectorized at one end, Cat 5                                                                                                    |
| Bay Power<br>Cabling        |           | 10 awg, length determined by shelf position and how cabling is routed                                                                                                    |
| Alarm cable                 | 3         | RJ-45, connectorized at one end, Cat 5<br>Cables for the alarm I/O lines must be<br>less than 6 meters long, unless there is<br>already a more constraining limit in place. |
| Bolt                        | 6         | M6 (Number depends on how shelf mounted)                                                                                                    |
| Voltmeter                   | 1         | Used to check the voltage at the terminal block                                                                                                    |
| Double<br>crimp<br>terminal | as needed | Required for ground wiring.                                                                                                    |
| Crimping<br>Tool            | 1         | Used to put ring terminals on power cabling.                                                                                                    |
| #2 Phillips<br>screwdriver  | 1         | Used for mounting the chassis                                                                                                    |
| Ring<br>Terminals           |           | #5 studs for 10 awg wire                                                                                                    |
| Console<br>Cable            | 1         | RJ-45, connectorized, Cat 5<br>Used to connect local PC/terminal for<br>local interface (usually through an RJ-45<br>to RS232 converter)                                    |
| cable ties                  | as needed | n/a                                                                                                    |

Table 3. Tools and Materials Checklist

Chapter 2: Safety Precautions and Site Preparation

## Chapter 3

# Mounting the Chassis in an Equipment Rack

This chapter describes how to install the iMAP 9810 in the following sections:

- Checking Components are Present" on page 28
- Installing the Chassis" on page 29

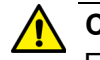

#### Caution

FCC - The Allied Telesis 9000 product series complies with FCC requirements for emissions radiation. Users of the Allied Telesis 9000 product are cautioned that any changes or modifications not expressly approved by the party responsible for FCC compliance could void the user's authority to operate the product.

## **Checking Components are Present**

Ensure that all components you need for the installation are present:

- □ iMAP 9810 shelf
- □ PEMFC (2)
- 🗆 FM9
- □ Network Module (at least 1) and SFP for each Network Module
- □ Control Module (2)
- □ Service Module (at least 1 up to 8)
- **□** FPF (none to 7, depending on the Service Module configuration)
- **FPH** (none or 1, depending on Network Module configuration)
- Cable for each Service Module (length determined by office configuration)

#### Note

All of these items can be ordered as required. Refer to your Allied Telesis representative for orderable part numbers. Refer to the **Allied Telesis iMAP Component Specification** for more information.

Enter into your office records the serial number of the chassis, which will be a S/N label on the rear of the chassis. You will need the product serial number to troubleshoot problems with Allied Telesis support.

### **Installing the Chassis**

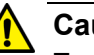

Caution

Ensure that no cards are present in the iMAP chassis until the chassis is mounted in a rack/cabinet, properly connected to earth ground, and the power connections installed and verified.

- 1. In an antistatic environment, remove the chassis from its packaging.
- Note the flanges, which are attached so that the shelf is centermounted.

#### Note

If you want to front mount the Allied Telesis 9810 chassis, contact your Allied Telesis representative.

### Vertical Rack (Horizontal Mount)

- 1. Install the bottom mounting bolts in the rack. Tighten until there is a 1/4 inch gap between the bolt flange and the rack surface.
- 2. Pick up the Allied Telesis 9810 chassis by placing your hands on the inside of the chassis, palms up, and placing in the rack, lining up the notch on the bottom of the flange with the bottom mounting bolt.
  - 3. Once the shelf is mounted, hand tighten the bottom bolts.
  - Install the remaining mounting bolts. Use a minimum of three bolts for each side, with the other two bolts used being one of the middle mounting groups and one at the top. Refer to Figure 3.
  - 5. Tighten the flange bolts to secure the shelf. Refer to Table 4.

#### Note

An alternative to this procedure is from Step 2 forwards, have one person hold the chassis in place while another person inserts the bolts into the chassis

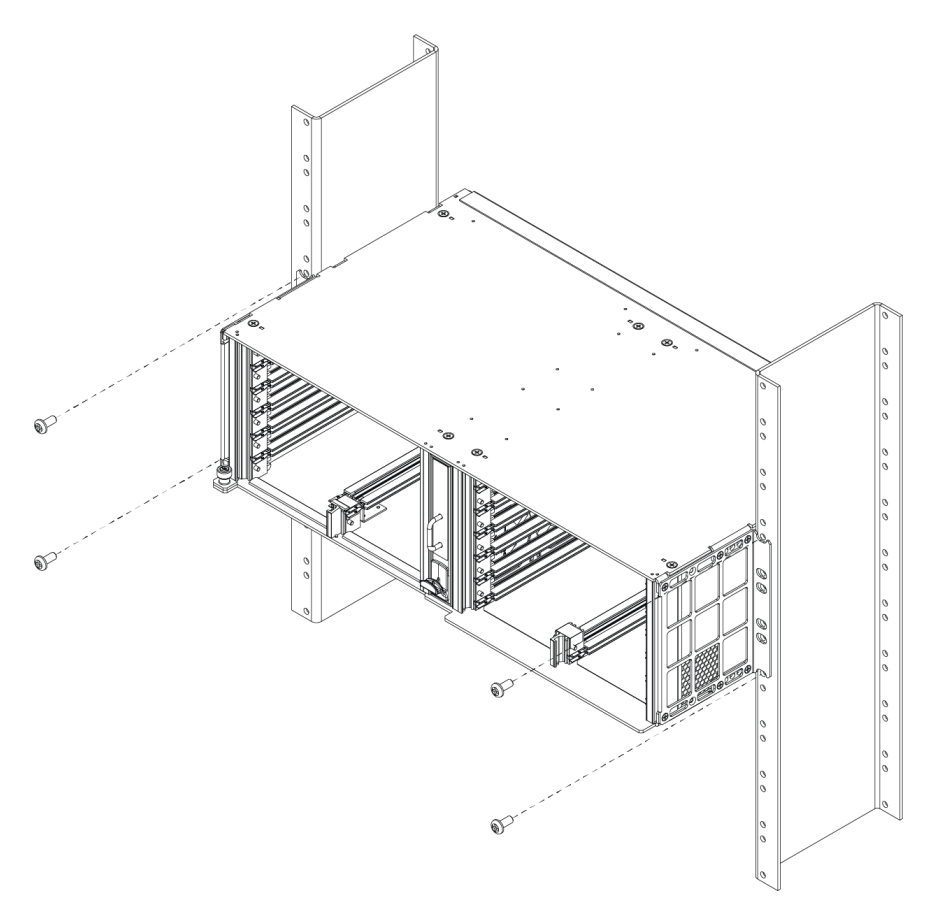

Figure 3. Mounting the Allied Telesis 9810 Chassis into a Vertical Rack Mount

### Horizontal Rack (Vertical Mount)

- 1. Rest chassis on the bottom rack element and loosely install bottom mounting bolts.
- 2. Install the top mounting bolts into the rack. Refer to Figure 4.
- 3. Tighten the bolts to secure the chassis.Refer to Table 4

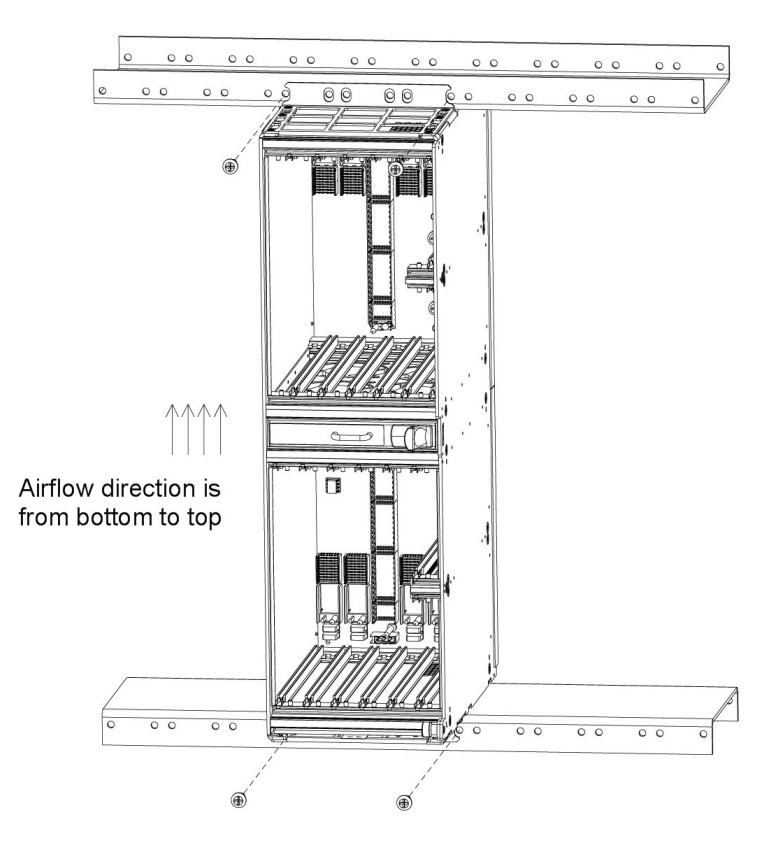

Figure 4. Mounting the Allied Telesis 9810 Chassis into a Horizontal Rack Mount.

Table 4. Chassis retaining screw torque setting

| Torque setting for M6 chassis retaining screws or 12-24 | 35.0 in lb. |
|---------------------------------------------------------|-------------|
| screws                                                  | MAX         |

Chapter 3: Mounting the Chassis in an Equipment Rack

## Chapter 4

## **Installing the Power Supplies**

This chapter explains how to install the power supplies. It has the following sections:

- □ "Protecting Against Electrostatic Discharge (ESD)" on page 34
- □ "Connecting the Grounding Stud" on page 35
- □ "Connecting the Power" on page 37
- □ "Connecting Alarm Cables" on page 39

## **Protecting Against Electrostatic Discharge (ESD)**

Proper ESD protection is required when handling equipment. Installation and maintenance personnel should be properly grounded using ground straps to eliminate the risk of ESD damage to the equipment.

- Whenever dealing with electrostatic-sensitive equipment, wear a ground or foot strap.
- □ Ensure the power source for the product is off.

#### Antistatic procedures:

- □ Verify that the chassis is electrically connected to earth ground.
- Wear an ESD-preventive device such as a foot strap or wrist strap, ensuring that it makes good contact with the user's skin. If a foot strap is used, the floor must be ESD conductive.
- Connect the clip from the ESD-preventative device to an unpainted surface of the frame, rack or ESD point on the chassis frame connecting it directly to ground. This ensures that unwanted ESD voltages safely flow to ground.
- Wear the ESD-preventive device correctly to properly guard against ESD damage and shock. If no foot or wrist strap is available, the user should ground themselves by making contact with an unpainted, metal part of the chassis.

### **Connecting the Grounding Stud**

The primary ground for the iMAP 9810 shelf is a grounding stud located on the rear of the chassis (it will have the grounding symbol  $\oplus$ ).

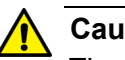

Caution

The separate protective earthing terminal provided on this product shall be permanently connected to earth.

Do not proceed until the earth ground connection has been verified.

#### Note

There is only one grounding procedure, since the Office and Logic Ground are integrated.

1. Using a 10 awg grounding cable (green with yellow stripe), connect the chassis grounding stud to office primary ground using KEPS nuts. Connect the wire to the grounding stud using a double crimp terminal (PANDUIT PMNF6-4R or equivalent). Refer to Figure 5

#### Note

Torque setting for the grounding stud nut is 31.7 in. lb. (3.60 N\*m) MAX. When tightening the outer nut, ensure that the inner nut is held securely.

2. Since the signal and primary office grounds are to be combined, installation is complete. Refer to Figure 5.

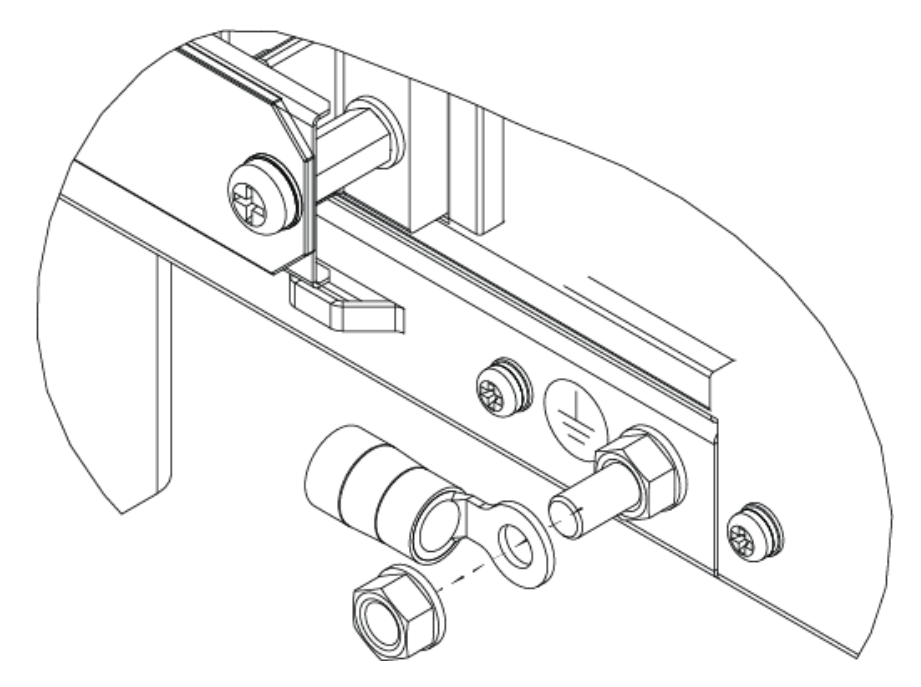

Figure 5. Primary Grounding Post Exploded View
### **Connecting the Power**

Before connecting any power (or grounding) cable, ensure the following:

- 1. Connect to a reliably grounded 48VDC SELV (Safety Extra Low Voltage) source.
- 2. The branch circuit overcurrent protection must be rated 30A Max.
- 3. A readily accessible disconnect device that is suitably approved and rated shall be incorporated in the field wiring
- 4. The customer-provided power (-48 VDC) is off (visibly disconnected).
- 5. Use 10 AWG copper conductors.
- 6. DC return lines that are part of the iMAP 48V power feed should be bonded to GND at the battery plant or rectifier, as dictated by local or national codes. Do not bond DC return to GND within the iMAP chassis or terminals.

To connect the power cable:

- 1. Remove the plastic cover for the power and grounding terminals.
- 2. Connect the -48VDC power feeds and DC returns for the A and B power sources.

#### Note

The torque settings for terminal block nuts is 20 in-lbs (2.26 N\*m) MAX.

3. Replace the plastic cover.

### Note

The shelf can operate on one power feed (A or B). The customer can select to connect the A and B feeds to different customer power sources, so that if one power source goes down, the shelf can continue to operate. The PEMFCs are interconnected such that if one power supply is lost (such as A) with its associated PEMFC (in this case the left PEMFC), the Fan Controller function will still be powered by the other (right) PEMFC.

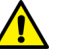

#### Caution

If you utilize a single power source, a Major alarm will be raised in the iMAP 9810 system. To clear the alarm, jumper the 48A and 48B feeds together as well as the RET A and RET B, as illustrated in Figure 6. It is recommended not to have a single power source.

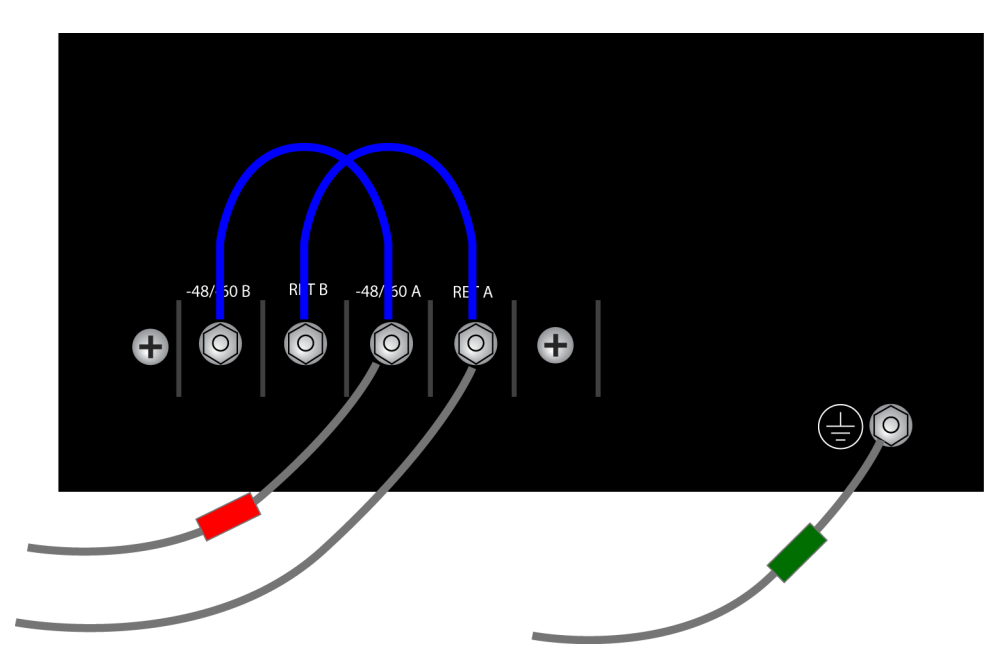

Figure 6. Single Power Source Jumpers

### **Connecting Alarm Cables**

#### Note

Connecting the alarm cables at this time is optional. After initial system installation is complete, the user can connect the alarm cables and configure the system alarms.

Two RJ-45 plugs are used as connecting cables for external alarms. Connect them as follows:

- □ one RJ-45 used for alarm indicator input, into the ALM IN port
- □ one RJ-45 used for the ALM OUT port as required.

Refer to the *Allied Telesis iMAP Component Specification* for more information.

#### Note

Cables for the alarm I/O lines must be less than 6 meters long, unless there is already a more constraining limit in place.

Chapter 4: Installing the Power Supplies

# Chapter 5

# **Installing the System Cards**

This chapter explains how to install the PEMFC and FM9 system cards. It has the following sections:

- □ "Installing the PEMFC(s)" on page 42
- □ "Installing the Fan Module (FM9)" on page 43
- □ "Applying and Checking Power" on page 44

#### Note

Do not attempt to install system cards without observing correct antistatic procedures. Failure to do so may damage cards.

#### Note

Ensure that all cards are seated properly. A card that is only partially connected to the backplane may affect system operation.

# **Installing the PEMFC(s)**

With the iMAP 9810, Power Entry Modules (PEMFCs) are latch-type cards and therefore installed similarly to the network module cards.

The PEMFCs go into Slots 2 and 3.

- 1. Ensure the customer power supply is OFF.
- 2. Take the card from its antistatic container.
- 3. Ensure the PEMFC switch is OFF (O).
- 4. Hold the card securely with component side up (lock-latch and label on the inside of the chassis)
- 5. Locate the half-slot where the card is to be inserted.
- 6. Press the release button on the inside of the latch and push the latch out.
- 7. While holding the card, slowly but firmly push the card into the slot until the latch begins to engage the locking rail.
- 8. Close the latch until the card locks into place.

# **Installing the Fan Module (FM9)**

- 1. Take the FM9 from its antistatic container.
- 2. Slide the FM9 into the center slot, and push until the latch clicks.

#### Note

The FM9 has a push-to-close latch, so when the latch clicks, the FM9 is fully seated.

# **Applying and Checking Power**

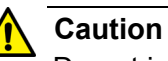

Do not install any Control Modules, Service Modules, or Network Modules into the iMAP chassis until connection to earth ground, -48V, and RTN have been established and verified.

- 1. Ensure the customer power supply is OFF.
- 2. Ensure that the PEMFC power switches are OFF (0).
- Turn the customer power supply ON. Power is now being applied to the terminal block but not to the shelf components. Verify the LINE PWR LED is ON for the PEMFC(s).
- 4. At the rear of the chassis, check for voltage using a voltmeter. With the shelf operating a nominal voltage of -48VDC, the reading should be between -40 to -57.6 VDC. If the voltage is outside this range, check the customer-supplied power.
- Turn the PEMFC power switches ON ( | ). Verify the SYS PWR LED is ON for the PEMFC(s)
- 6. The fans will start to operate.

### Note

If the fans do not operate, ensure the FM9 is installed as part of the chassis. If the FM9 is installed, contact your Allied Telesis representative.

The fans are designed to run at high speed when no Control Module (CFC) is installed. When a CFC is installed they will run at high speed until the CFC slows them down based on temperature needs.

7. Turn the PEMFC power switches OFF (0). Power will be reapplied after you install the line cards.

The shelf is now ready for the remainder of the cards to be inserted.

# Chapter 6

# **Installing the Line Cards**

This chapter explains how to install the line cards. It has the following sections:

- □ "Installing the Control Module(s)" on page 46
- □ "Installing the Service Module(s)" on page 47
- □ "Installing the Network Module(s)" on page 49
- □ "Installing the Fiber Interface Module(s)" on page 50
- □ "Installing Filler Plates" on page 51

#### Note

The Control Module, Network Module, and Service Module cards can be inserted and removed while the power is on.

# **Installing the Control Module(s)**

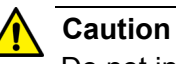

Do not install any Control Modules, Service Modules, or Network Modules into the iMAP chassis until connection to earth ground, -48V, and RTN have been established and verified.

#### Note

Do not attempt to install system cards without observing correct antistatic procedures. Failure to do so may damage cards.

- 1. Take the card from its antistatic container.
- 2. Hold the card securely with the lock-latch and label on the inside of the chassis as illustrated in Figure 7.

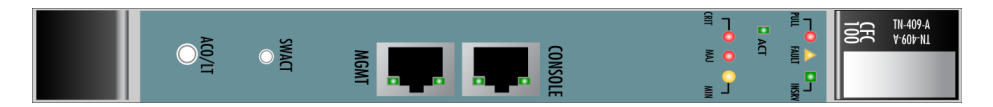

Figure 7. CFC100 Faceplate (for slot 8)

- 3. Press the release button on the inside of the latches and push the latches out. (Refer to Figure 8.)
- 4. Locate the slot (8 and 9) where the cards are to be inserted.
- 5. While holding the latches/faceplate, slowly with a firm pressure push the card into the slot until the latches begin to engage the locking rail.
- 6. Close the latches until they lock into place.
- 7. For two CFCs, repeat this procedure for slot 9.

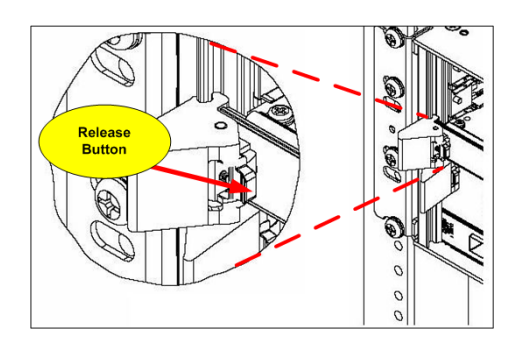

Figure 8. Latch in the Out Position (Release Button has been Engaged)

## **Installing the Service Module(s)**

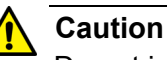

Do not install any Control Modules, Service Modules, or Network Modules into the iMAP chassis until properly grounded to earth ground, -48V, and RTN connections have been established and verified.

### Note

This example is for the FE10, but it can be applied to any SM supported by the 9810 system.

The Service Modules can be placed in any of the following slots: 4, 6, 10, 12 (left), and 5, 7, 11, 13 (right). It is recommended that the slots be filled in numerical order slot 4-13.

- 1. Take the card from its antistatic container.
- 2. For insertion into slots 4, 6, 10, or 12, hold the card securely with component side down. For insertion into slots 5, 7, 11, or 13, hold the card by its latches with component side up. (For any slot, the latch/ label will go on the inside of the chassis). Refer to Figure 9.

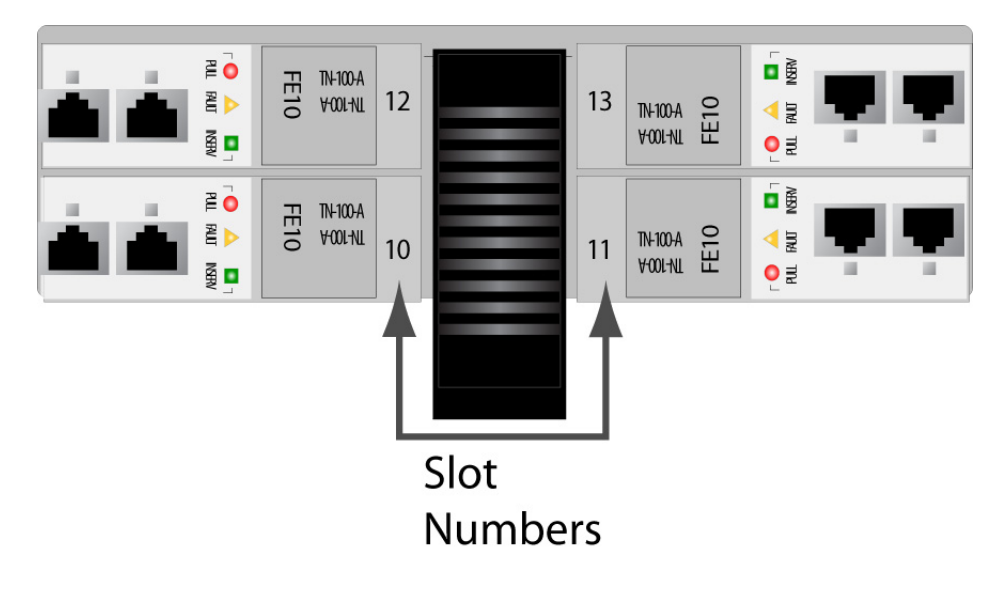

Figure 9. For 9810 SM Cards, Slot Numbering

3. Press the release buttons on the inside of the latches and push the latches out. (Refer to Figure 8.)

- 4. While holding the card, slowly but firmly push the card into the slot until the latches begin to engage the locking rail.
- 5. Close the latches until the card locks into place.

# Installing the Network Module(s)

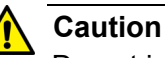

Do not install any Control Modules, Service Modules, or Network Modules into the iMAP chassis until properly grounded to earth ground, -48V, and RTN connections have been established and

#### Note

verified.

This procedure can be applied to any Network Module supported on the iMAP 9810.

The Network Module(s) go into Slots 0 and 1. It is recommended that Slot 0 be filled first.

- 1. Take the card from its antistatic container.
- 2. Hold the card securely with component side down (lock-latch and label on the inside of the chassis).
- 3. Locate the half-slot where the card is to be inserted.
- 4. Press the release button on the inside of the latch and push the latch out. (Refer to Figure 8.)
- 5. While holding the card, slowly but firmly push the card into the slot until the latch begins to engage the locking rail.
- 6. Close the latch until the card locks into place.

## **Installing the Fiber Interface Module(s)**

The GE3, XE1 and XE1S Network Modules support pluggable fiber interface modules for additional connectivity options, as follows:

- GE3 SFP
- XE1 XFP
- □ XE1S SFP+

To install a fiber interface module:

- 1. Open the latch on top of the module.
- 2. Insert the module into into the fiber interface slot on the card. The module will only fit into the slot in one way.
- 3. Push the module into the slot until it is fully seated.
- 4. Close the latch to lock the module into place.

## **Installing Filler Plates**

| The FPF and FPH are needed to keep dust from entering the chassis and to ensure proper airflow. The shelf may overheat or become damaged if these are not properly installed in every unused slot. |
|----------------------------------------------------------------------------------------------------|
| Do not allow the metal plate to touch the components of neighboring cards.                                                                                                    |
| While inserting the FPF and FPH, be careful not to get fingers pinched between cards.                                                                                                    |

**Installing the FPF** For the Allied Telesis 9810, FPF are installed in empty service module slots. To install the FPF:

- 1. Hold the FPF card securely and slowly but firmly push the card into the slot until the latches begin to engage the locking rail.
- 2. Close the latches until the card locks into place.

Table 5. 9810 system configuration and installation of filler plate full (FPF)

| System Configuration | Service Module<br>Location                  | Location of filler<br>plates |  |
|----------------------|---------------------------------------------|------------------------------|--|
| 9810 system          | 4, 6, 10, 12 (left) and 5, 7,11, 13 (right) | Empty Service Module slots   |  |

# Installing the For the Allied Telesis 9810, FPH are installed in empty network module slots. To install the FPH:

- 1. Hold the FPH card securely and slowly but firmly push the card into the slot until the latch begins to engage the locking rail
- 2. Close the latch until the card locks into place.

The placement of filler plates is dependent upon the configuration of the 9810 system. The following table illustrates the differences between the two configurations.

Table 6. Single or dual network module configuration and installation of filler plate half (FPH)

| System Configuration | Network Module<br>Location   | Location of filler plate |
|----------------------|------------------------------|--------------------------|
| One network module   | Half slot 0<br>(recommended) | Half slot 1              |
| Two network modules  | Half slot 0 and 1            | None                     |

Chapter 6: Installing the Line Cards

# Chapter 7

# **Starting the System**

This chapter explains how to start the system. It has the following sections:

- □ "Configuring the Local Terminal or PC" on page 54
- □ "Connecting the System Cables" on page 56
- Applying Power and Checking the Startup Sequence" on page 58
- □ "Checking the Configuration" on page 61

## **Configuring the Local Terminal or PC**

You can use the CONSOLE terminal port during the initial installation startup to connect the iMAP 9810 to a local management device, which can be:

- □ A terminal (VT-100 compatible)
- □ A PC with terminal emulation software

The CONSOLE port is an RJ45 connection. Pinout is as follows:

- D Pin 3 -TXD
- D Pin 6 RXD
- □ Pin 4 (or 5) GND

The CONSOLE port is connected to a pass-through connector to provide a DB9 female socket configured as a DCE, which allows for the direct connection to the terminal or PC.

The following modem control signals are not in the connector:

- Clear To Send
- □ Request To Send
- Data Set Ready
- Data Terminal Ready
- Carrier Detect

The settings for the CONSOLE port are factory configured with the following default values

### Note

When using the CONSOLE port, ensure that the terminal emulation software has FLOW CONTROL disabled.:

Table 7. Default Asynchronous Port Settings

| Option         | Default | Option   | Default          |
|----------------|---------|----------|------------------|
| ATTENTION      | BREAK   | MAXOQLEN | 0 (Unrestricted) |
| CDCONTROL      | IGNORE  | MTU      | 1500             |
| DATABITS       | 8       | NAME     | ASYN 0           |
| DEFAULTSERVICE | FALSE   | OUTFLOW  | HARDWARE         |
| DTRCONTROL     | ON      | PAGE     | 22               |

| Option     | Default  | Option   | Default           |
|------------|----------|----------|-------------------|
| ECHO       | ON       | PARITY   | NONE              |
| FLOW       | HARDWARE | PROMPT   | DEFAULT<br>(CMD>) |
| HISTORY    | 30       | SECURE   | ON                |
| INFLOW     | HARDWARE | SERVICE  | NONE              |
| IPADDRESS  | NONE     | SPEED    | 9600              |
| IPXNETWORK | NONE     | STOPBITS | 1                 |
| LOGIN      | ON       | TYPE     | VT100             |

Table 7. Default Asynchronous Port Settings

- 1. Connect the RS-232 cable from the terminal or PC to an RS-232 pass through device and then to the CONSOLE port.
- 2. If the device is a PC, bring up the terminal emulation window
- 3. Emulation settings are: 9600, 1 STOP, No flow, No parity, 8-bit data

# **Connecting the System Cables**

### Service Module SMs with RJ45 connectors

Attach the RJ45 end of the Ethernet cable to the specified port on the FE10 card.

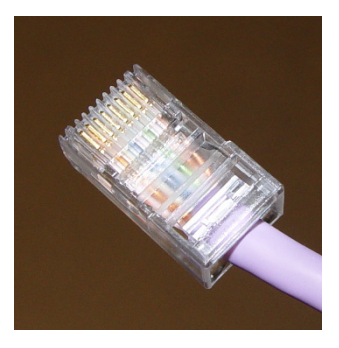

Figure 10. FE10 Cable Connector

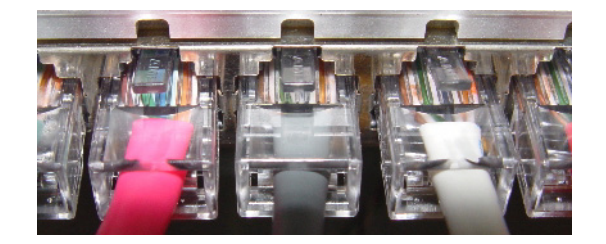

Figure 11. FE10 data cable connectors

#### Note

Each RJ45 cable connected to the FE10 card should be dressed neatly and tightly. Do not permit cables to loop.

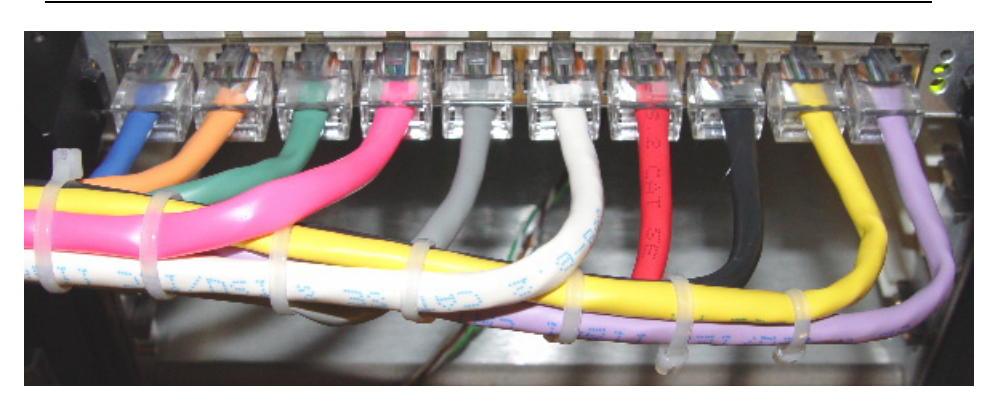

Figure 12. FE10 RJ45 Connector Dressing

SMs with RJ21 connectors

Attach the connectorized end of the cable to the SM card.

- 1. Use the screw and a tie wrap to secure in place.
- 2. Split off voice and data service using DC non-blocking splitters

#### Note

Splitters are not required when using ADSL24SA cards.

#### Note

Do not over tighten the screw. Hand tighten to secure. Then install the tie wrap, pulling it snug enough to secure the connector.

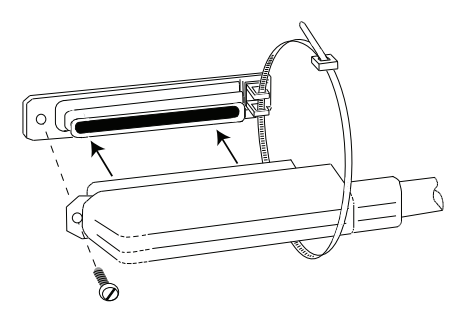

Figure 13. RJ21 cable connector at the SM card

**Network Module** 

- 1. Attach the optical cables to the NM card.
- 2. Attach the other end of the optical cables to the uplink device.
  Note

Connect this cable only if you plan to use the MGMT port for the management interface.

Follow the instructions included with the Control Module for placing the ferrite on the ethernet cable.

Connect one end of the ethernet cable to the MGMT port and connect the other end to a port that connects to the TCP/IP network.

Data Management Cable (MGMT Port on Control Module)

### **Applying Power and Checking the Startup Sequence**

- 1. Turn the PEMFC Power Switches ON ( | ).
- 2. Observe that the fans should start and airflow should be begin horizontally through the unit.

#### Note

If installing two CFC modules, you will have to connect to the active module (observe ACT LED on modules).

Observe the startup sequence on the terminal interface, which should show the following:

#### Note

The startup sequence the user observes on the terminal may not exactly match the one illustrated below. However, it should be free of any error messages.

```
ATT 100G Central Fabric Controller Boot Loader
 Version 14.0.b.01.20090205
 Created on Sat 03/14/2009 at 6:55a
 Copyright Allied Telesis Inc., 2009
VxWorks Version 5.5.1 for IBM PowerPC 440GX Rev. F
 BSP version 1.2/3
 Copyright Wind River Systems, Inc., 1984-2002
FPGA Version 0.5
Starting Telesyn Product Software Loading.
Attaching to Flash File System ... done.
/tffs/ - Volume is OK
Press any key to stop automatic loading of software image...
Automatically loading software image ...
Boot album is (current, attempt 1): '/tffs/load/cfc100_14.0.0.tar'
Checking Album's integrity...done
Loading vxWorks.bin.gz...(9567692 bytes)
Starting at 0x10000...
Attaching interface lo0...done
Adding 63149 symbols for standalone.
,;@@@@_@@@@@@@@@@@@"______
                 ,;0000000000 000000",000 =======
              ;0000000000000000000;",0000000 ====,
           ,;0000000000";00000 00" 00000000000"
                      "00000 " 0000000000"
          " 9 9 9 9 9 9 9 9 9 9 9 9 9 9 9
                   Allied Telesis, Inc.
```

```
ATI 100G Central Fabric Controller
 Version 14.0.0.ALPHA.20091012 (Customer-Release Build)
 Created on Mon 10/12/2009 at 05:13 AM
 Copyright Allied Telesis Inc., 2009
VxWorks Version 5.5.1 for IBM PowerPC 440GX Rev. F
 BSP version 1.2/3
 Copyright Wind River Systems, Inc., 1984-2002
Memory Size: 255 MB
Logs with ID 0x454c4f47 cleared due to type change
System Time is 2009-10-19 10:39:11.005
Last reset occurred due to a power interruption.
System initializing...
/tffs/ - Volume is OK
ATI 100G Central Fabric Controller Boot Loader
 Version 14.0.b.01.20090205
 Created on Sat 03/14/2009 at 6:55a
 Copyright Allied Telesis Inc., 2009
VxWorks Version 5.5.1 for IBM PowerPC 440GX Rev. F
 BSP version 1 2/3
 Copyright Wind River Systems, Inc., 1984-2002
FPGA Version 0 5
Starting Telesyn Product Software Loading.
Attaching to Flash File System ... done.
/tffs/ - Volume is OK
Press any key to stop automatic loading of software image ...
0
Automatically loading software image ...
Next boot attempt from same album
Boot album is (current, attempt 2): '/tffs/load/cfc100 14.0.0.tar'
Checking Album's integrity...done
Loading vxWorks.bin.gz...(9567692 bytes)
Starting at 0x10000...
Attaching interface lo0...done
Adding 63149 symbols for standalone.
```

#### 

Allied Telesis, Inc.

ATI 100G Central Fabric Controller Version 14.0.0.ALPHA.20091012 (Customer-Release Build) Created on Mon 10/12/2009 at 05:13 AM

- 4. The system will run initialization tests and end with the prompt Username:
- 5. Input a user ID of officer and a password of officer.
- 6. Check the management logs for any problems by inputting the following:
  - > SHOW LOG SEVERITY=CRITICAL
  - > SHOW LOG SEVERITY=MAJOR
  - > SHOW LOG SEVERITY=MINOR
- 7. Check for any alarm conditions by inputting the following:

> SHOW ALARMS ALL

- Determine if there are any faults as a result of performing Steps 6 and 7.
- □ If any logs are produced, or if an alarm has a status other than INFO, contact your Allied Telesis representative and review the output.

#### Note

If the MAC is bad, the following is produced:

- A SYS009 log is generated with text "Can Not Read MAC Address"
- A major alarm is set against the shelf with the text
   "Can Not Read MAC Address"
- □ If there are no faults, go to section **Check the Configuration**.

# **Checking the Configuration**

| Check the software load           | Input the command SHOW FILE to see the load names that are used for cards that require a software load. Loads use the following naming convention, as in this example:                                                                                                    |
|-----------------------------------|----------------------------------------------------------------------------------------------------|
|                                   | CFC100_X.Y.Z.tar where:                                                                                                    |
|                                   | X = Major Release Version number                                                                                                    |
|                                   | Y = Minor Release Version number                                                                                                    |
|                                   | Z = Maintenance Release Version number                                                                                                    |
|                                   | Refer to the <b>Allied Telesis iMAP Component Specification</b> for information on iMAP 9810 hardware and software compatibilities.                                                                                                    |
| Check<br>management<br>interfaces | The iMAP 9810 is now connected to a local terminal over an RS232 cable<br>and can be queried. Refer to the <b>Software Reference for iMAP Series</b><br><b>Switches</b> for information on how to query the initial iMAP 9810 status and<br>configure the management interfaces. |
|                                   | For more information on system hardware, refer to the Allied Telesis iMAP Component Specification.                                                                                                    |

Chapter 7: Starting the System

# **Chapter 8**

# **Upgrading CFC100 to CFC100GX**

This chapter explains how to upgrade the 9810 chassis central fabric controller card from the CFC100 to the CFC100GX . The chapter has the following sections:

□ "Upgrading the Central Fabric Controller Cards" on page 65

# Guidelines

The following guidelines apply to upgrading the 9810 chassis central fabric controller card from the CFC100 to the CFC100GX:

- □ This procedure is disruptive to network operations because it requires powering off the chassis.
- Installing a CFC100GX card in a 9810 chassis with an existing CFC100 is not supported. In a mixed system, the inactive CFC fails to come in service. The file system is synchronized with the active CFC, but the database is not synchronized with the active CFC.
- The iMAP management software comes pre-installed on the CFC100GX. The CFC100GX uses the same software load as the CFC100.
- □ The CFC100GX does not support versions earlier than 17.0.3 of the iMAP management software.
- You can transfer the configuration file on the CFC100 to the CFC100GX so that the controller and Ethernet line cards maintain their configuration settings after the upgrade. You may need to edit the configuration file with a text editor before loading it onto the new controller card.
- The text editor that you use to edit the configuration file must be capable of handling ACSII text and must not insert any special or hidden characters into the text file.

### **Upgrading the Central Fabric Controller Cards**

To upgrade the chassis from CFC100 to CFC100GX, perform the following procedure:

1. Start a local or remote management session with the active CFC100 in the chassis.

#### Note

If the chassis is using DHCP relay, perform step 2. Otherwise, go to step 3.

- 2. If the chassis is using DHCP relay, do the following:
  - a. Enter the SHOW DHCPRELAY INTERFACE command to view the status of the DHCP relay filtering option on the ports:

SHOW DHCPRELAY INTERFACE=\*.\*

- b. Examine the output of the command to determine if the filtering option is enabled (ON) on any of the ports. If filtering is disabled (OFF) on all the ports, go to step 3.
- c. Write down the port numbers on which the filtering option is enabled.
- d. Use the SET DHCPRELAY INTERFACE to disable filtering on those ports on which it is enabled. This example of the command disables filtering on port 1.2:

SET DHCPRELAY INTERFACE=1.2 FILTER=OFF

3. Use the BACKUP CONFIG command to back up the CFC100 configuration file to a network server. This example of the command backs up the configuration file to a TFTP server with the IP address 149.135.78.12 and assigns it the filename **9810\_chassis.cfg**:

BACKUP CONFIG FILE=9810\_chassis.cfg TFTP SERVER=149.135.78.12

#### Note

Do not use the BACKUP DATABASE command to backup the configuration. It creates a binary file that cannot be edited.

- 4. Power off the 9810 chassis.
- 5. Remove the CFC100 card(s) from the chassis.

- 6. Install the new CFC100GX cards. For instructions, see "Installing the Control Module(s)" on page 46.
- 7. Power on the chassis. For instructions, see "Applying Power and Checking the Startup Sequence" on page 58.
- 8. Wait a few minutes for the controller and line cards to complete the initialization process.
- 9. Use the console port to assign an IP address to the active master CFC100GX card. For instructions, see "Configuring the Local Terminal or PC" on page 54.
- 10. After the initial configuration, start a local or remote management session on the chassis.
- 11. Enter the SHOW FILES command to display the files on the active CFC100GX.
- 12. Verify the

Chapter 8: Upgrading CFC100 to CFC100GX

Chapter 8: Upgrading CFC100 to CFC100GX

Chapter 8: Upgrading CFC100 to CFC100GX